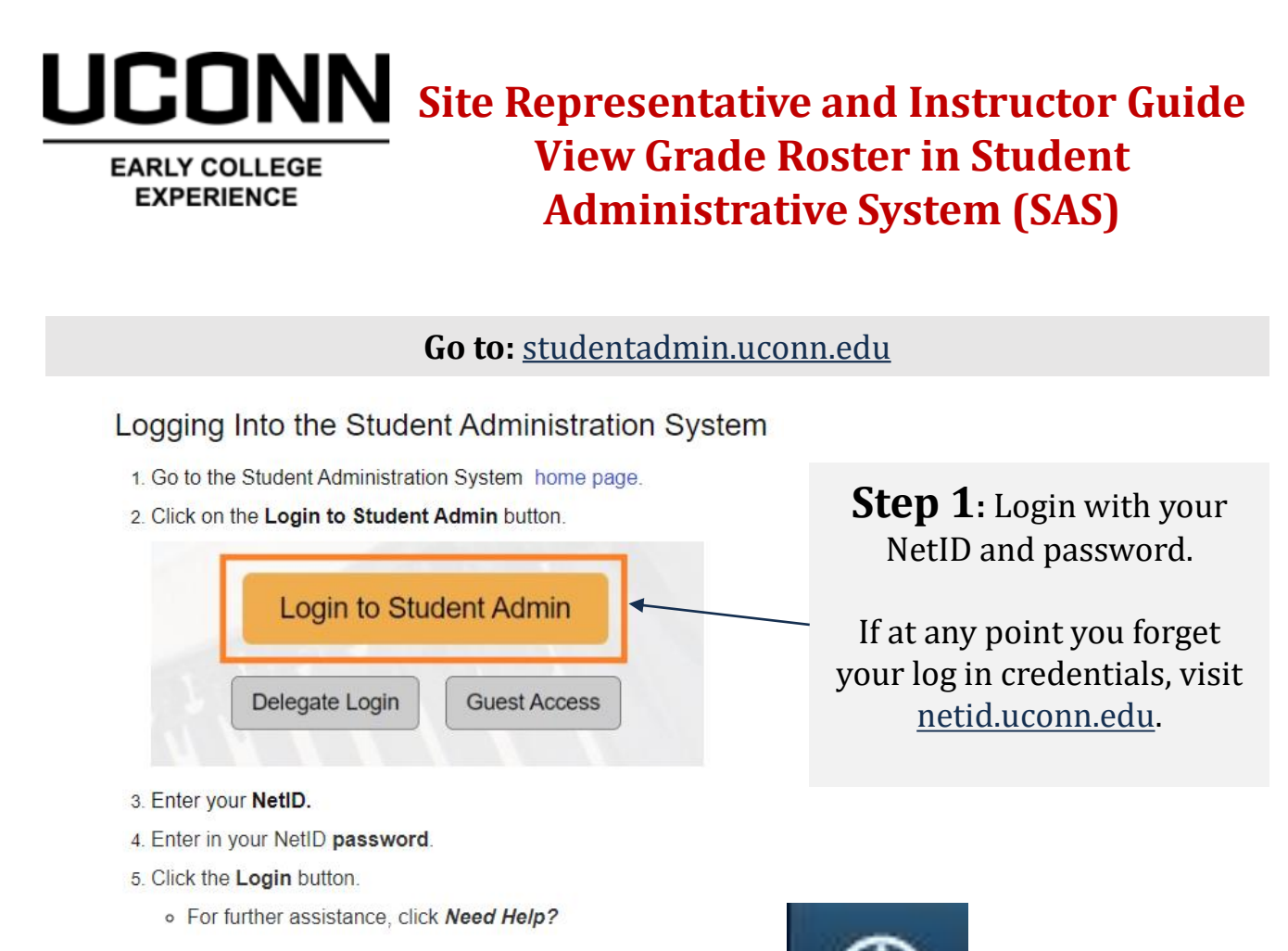

You should now be logged into the Student Administration System.

**Step 2:** Click the **NavBar** icon in the top right-hand

corner of the screen.

**Step 3:** From the menu, click **Navigator.** This will also appear on the right-hand side.

NavBar

Recent Places

My Favorites

Navigator

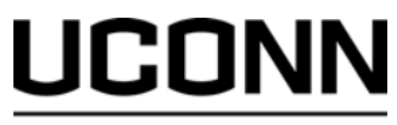

## EARLY COLLEGE EXPERIENCE

### NavBar: Navigator UC Custom 5 Ø Recent Place Self Service > **Campus Community** > My Favorites **Financial Aid** > **Contributor Relations** 5 Navigat Set Up Common Objects > Set Up SACR > **Enterprise Components** > Worklist > **Reporting Tools** > PeopleTools >

# Step 5: Click Faculty Center

# NavBar: Navigator Faculty Center My Schedule Class Roster My Favorites Grade Roster

# Step 4: Click Self Service

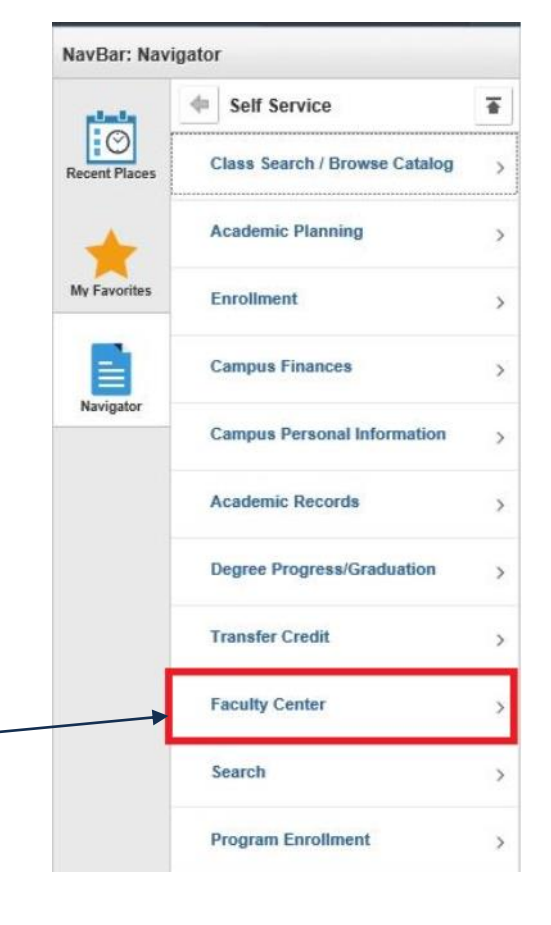

Step 6: Click Grade Roster

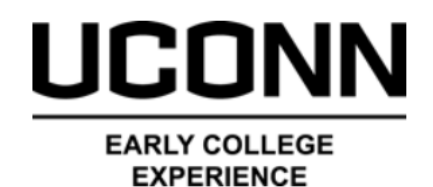

**Step 7**: Select the **Grade Roster icon** for the course you are looking to view.

If you have previously selected a different grade roster, it will display by default. Click "Change class" to view a different class.

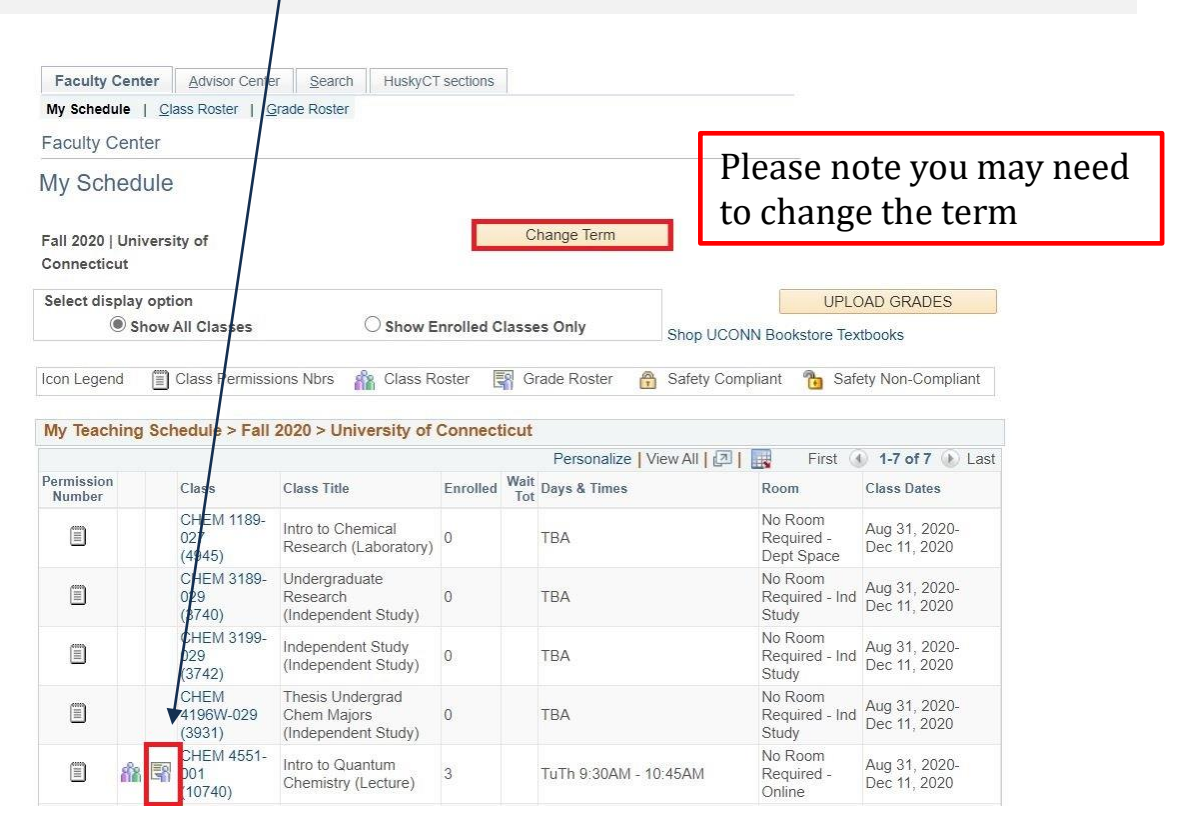

Information and guidance for Instructors and Site Representatives on sharable student-level data under FERPA can be found in our <u>Policies and Procedures Guide</u>.